Active Directory Computer Schema Snap In **Read/Download**